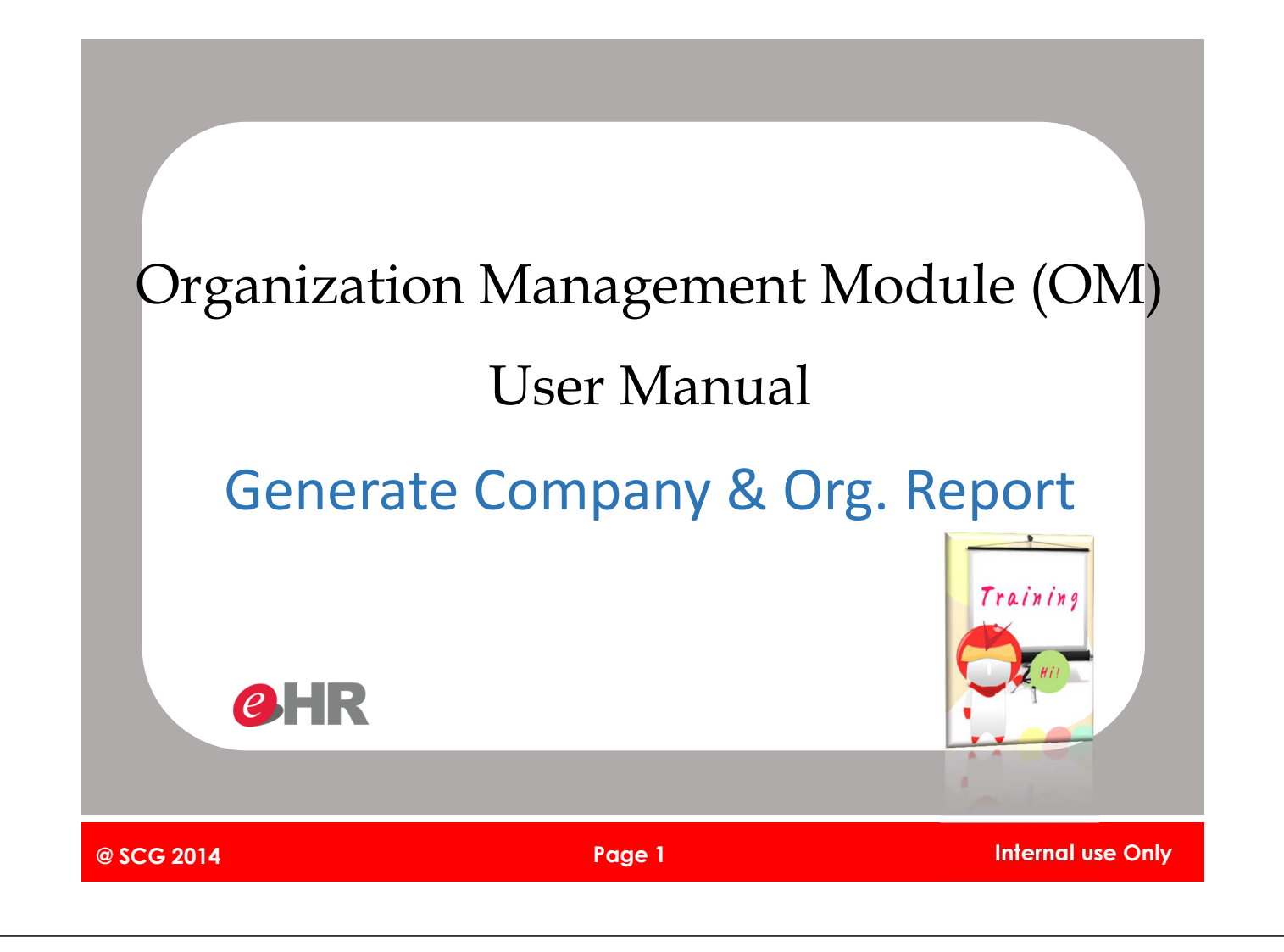

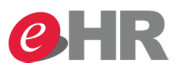

การ Generate รายงานออกจากระบบ

เราสามารถ Generate Report รายละเอียดของบริษัทและหน่วยงานจากระบบ SAP ได้ 2 รายการดังนี้

- 1. Export BU and Company Information : รายงานแสดงชื่อบริษัท,รหัสบริษัท,ธุรกิจ,หมายเลข TAX ID ของ บริษัท เป็นต้น สามารถเรียกดูครั้งเดียวได้ทั้งธุรกิจ
- 2. Export Organization Unit Information : รายงานแสดงรายละเอียดของหน่วยงานเช่น ชื่อหน่วยงาน ระดับของหน่วยงาน ผู้บังคับบัญชาของหน่วยงานเป็นต้น ซึ่งเราสามารถเรียกดูได้ทั้งรูปแบบบริษัทและ รูปแบบธุรกิจ

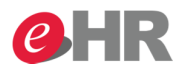

Export BU and Company Information

T-Code : YHR\_OMSCG\_0001

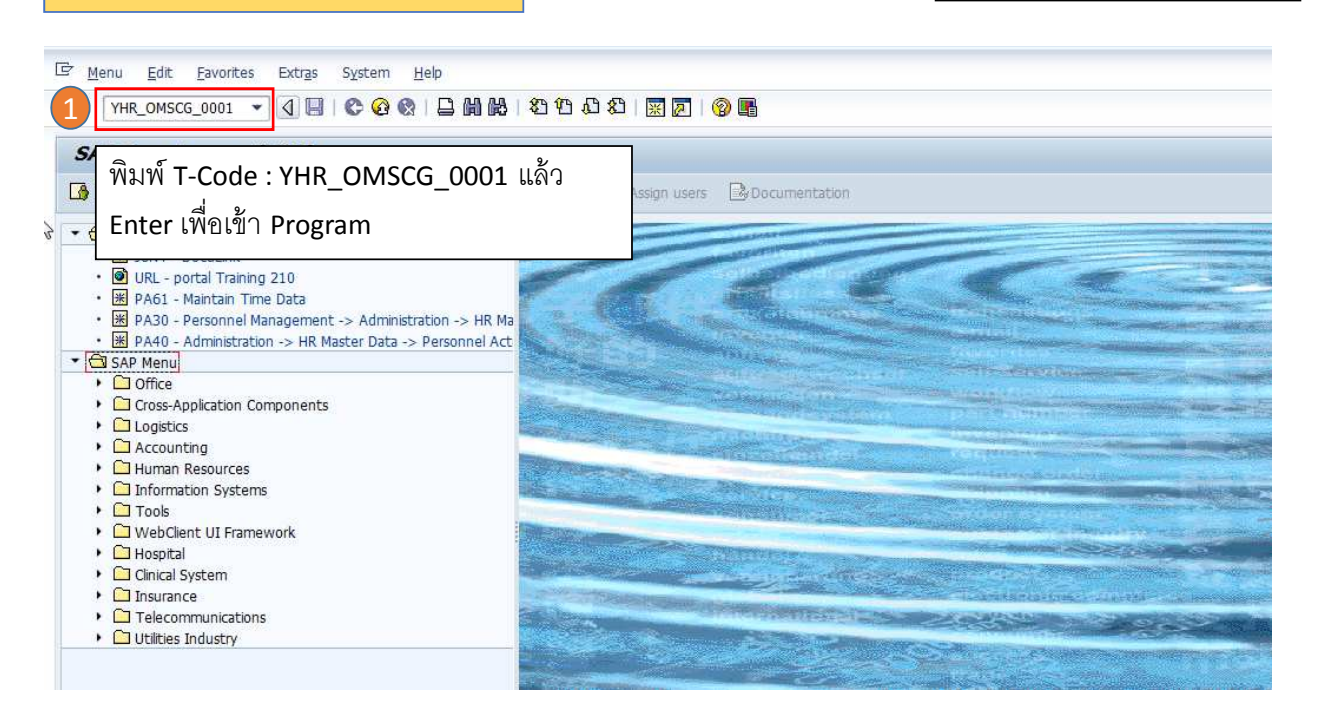

@ SCG 2014

Page 3

Internal use Only

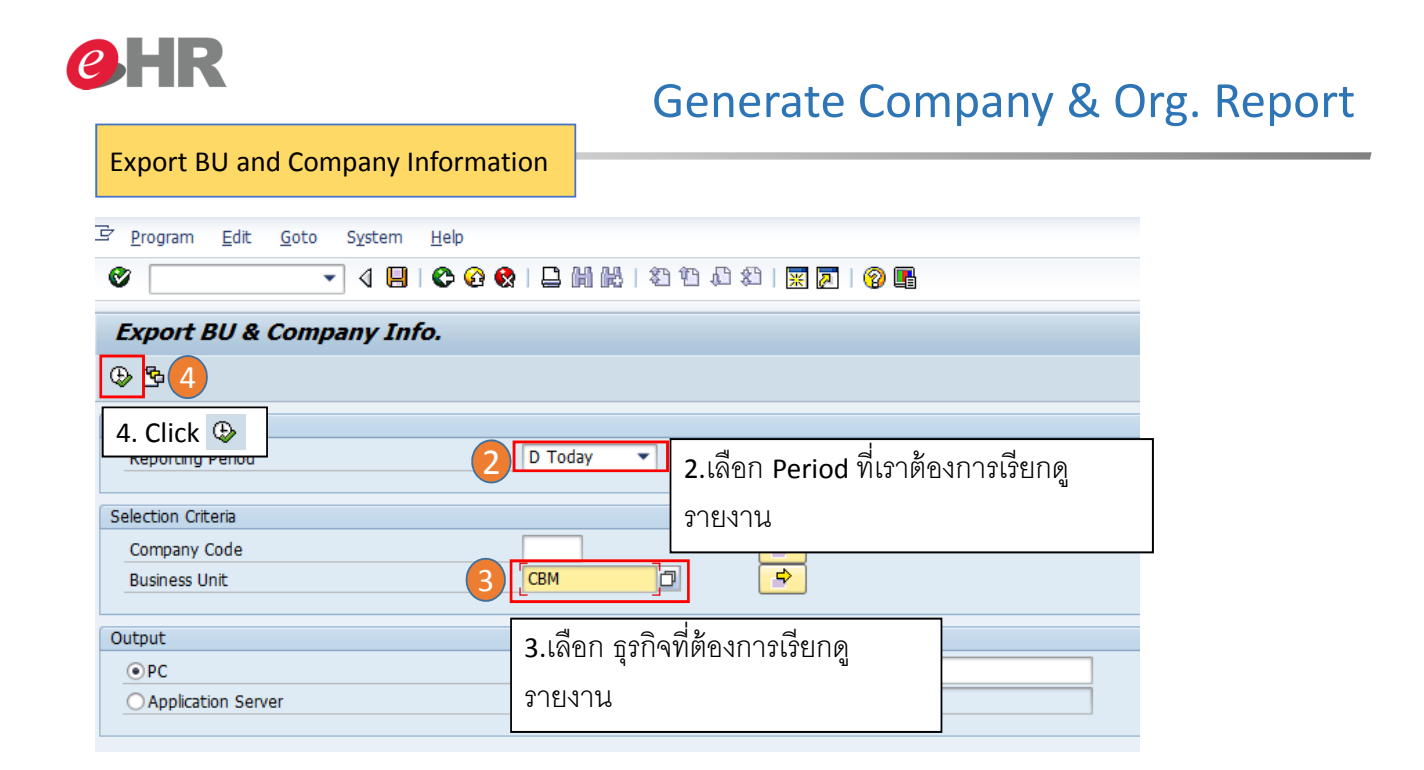

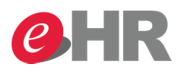

#### **Export BU and Company Information**

#### Export BU & Company Info.

| Run Date:<br>Period:                      | 25.10.2014 <b>Run Time:</b> 11:50<br>25.10.2014                 | :26 <b>User:</b> EMP0  | 8212           |          |                                   |                     |             |
|-------------------------------------------|-----------------------------------------------------------------|------------------------|----------------|----------|-----------------------------------|---------------------|-------------|
| Total No. o<br>Total No. o<br>Total No. o | of records: 80<br>f completed records: 80<br>f error records: 0 |                        |                |          |                                   |                     |             |
| Company Co                                | Company Code Text (TH)                                          |                        | Company Tax ID | BU Code  | BU Text (TH)                      | BU Text (EN)        |             |
| 0020                                      | บริษัท เอสซีจี ผลิตภัณฑ์ก่อสร้าง จำกัด                          |                        | 0105541076594  | CBM      | เอสซีจี ซีเมนต์-ผลิตภัณฑ์ก่อสร้าง | SCG Cement-Building | g Materials |
| 0050                                      | บริษัท เชรามิคชิเมนต์ไทย จำกัด                                  | <u>C</u> opy Text      | 34933          | CBM      | เอสซีจี ซีเมนต์-ผลิตภัณฑ์ก่อสร้าง | SCG Cement-Building | g Materials |
| 0120                                      | บริษัท เอสซ์จี ซึเมนต์ จำกัด                                    | Details                | 10740          | CBM      | เอสซีจี ซีเมนต์-ผลิตภัณฑ์ก่อสร้าง | SCG Cement-Building | g Materials |
| 0130                                      | บริษัท ปูนชีเมนต์ไทย (ท่าหลวง) จำกัด                            |                        | idth i8630     | CBM      | เอสซีจี ซีเมนต์-ผลิตภัณฑ์ก่อสร้าง | SCG Cement-Building | g Materials |
| 0140                                      | บริษัท ปูนชีเมนต์ไทย (แก่งคอย) จำกัด                            | <u>Optimize</u> w      | i8621          | CBM      | เอสซีจี ซีเมนต์-ผลิตภัณฑ์ก่อสร้าง | SCG Cement-Buildin  | g Materials |
| 0150                                      | บริษัท ปูนซึเมนต์ไทย (ทุ่งสง) จำกัด                             | <u>F</u> ind           | i8613          | CBM      | เอสซีจี ซีเมนต์-ผลิตภัณฑ์ก่อสร้าง | SCG Cement-Building | g Materials |
| 0160                                      | บริษัท สยามปูนซีเมนต์ขาว จำกัด 🥢 🖉                              | Set Filter             | i4365          | CBM      | เอสซีจี ซีเมนต์-ผลิตภัณฑ์ก่อสร้าง | SCG Cement-Building | g Materials |
| 0170                                      | บริษัท อีโค่ แพลนท์ เชอร์วิสเชส จำกัด 🧧 5                       | Spreadshee             | o468           | CBM      | เอสซีจี ซีเมนต์-ผลิตภัณฑ์ก่อสร้าง | SCG Cement-Building | g Materials |
| 0180                                      | บริษัท เอสซ์จี ซึเมนต์-ผลิตภัณฑ์ก่อสร้าง                        |                        | 010095         | CBM      | เอสซีจี ซีเมนต์-ผลิตภัณฑ์ก่อสร้าง | SCG Cement-Building | g Materials |
| 0190                                      | บริษัท ปูนซึเมนต์ไทย (สำปาง) จำกัด                              | <b>-</b>               |                |          | ณ                                 |                     | Materials   |
| 0210                                      | บริษัท กระเบื้องกระดาษไทย จำกัด                                 | <b>5.</b> א׳ ווושיטאוי | ารเบลยนรูบ     | แบบว" I  | ยงานเบน excel เห                  | CIICK 11,1,1        | Materials   |
| 0260                                      | บริษัท สยามไฟเบอร์กลาส จำกัด                                    | 4 9 2                  | <u>२</u> व     | <u> </u> |                                   |                     | Materials   |
| 0300                                      | บริษัท กระเบื้องหลังคาชีแพค จำกัด                               | พบรเวณของ              | าลแหวเซอบ      | Sprea    | dsheet                            |                     | Materials   |
| 0310                                      | บริษัท แล็ตถัญทับละวัตกก่อสร้าง อำภัด                           |                        |                |          |                                   |                     | 1 Matoriale |

@ SCG 2014

Page 5

Internal use Only

## **e**HR

**Export BU and Company Information** 

### Generate Company & Org. Report

| Advance Spiezobileter<br>ormats:<br>Excel (in MHTML Format)<br>OpenOffice (in OpenDocument Format 2.0)<br>Select from Al Available Formats<br>10 Excel (in Office 2007 XLSX Format)<br>Always Use Selected Format | <ul> <li>6. เลือก Select from all Available format</li> <li>7. เลือก Excel Format</li> <li>8. Click ♥</li> <li>9. ตั้งชื่อไฟล์ตามที่ต้องการ</li> <li>10. กด SAVE เพื่อบันทึกข้อมูล</li> </ul> |
|----------------------------------------------------------------------------------------------------|----------------------------------------------------------------------------------------------------|
| Save As Save in: SAP GUI Recent Places Desktop Lubraries                                                                                                    | Date modfied Type Size     No items match your search.                                                                                                    |
| Computer<br>Network<br>File name: 9 BU & C<br>Save as type: Excel                                                                                                    | npany Report                                                                                                    |

@ SCG 2014

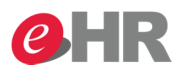

**Export Organization Unit Information** 

T-Code : YHR\_OMSCG\_0002

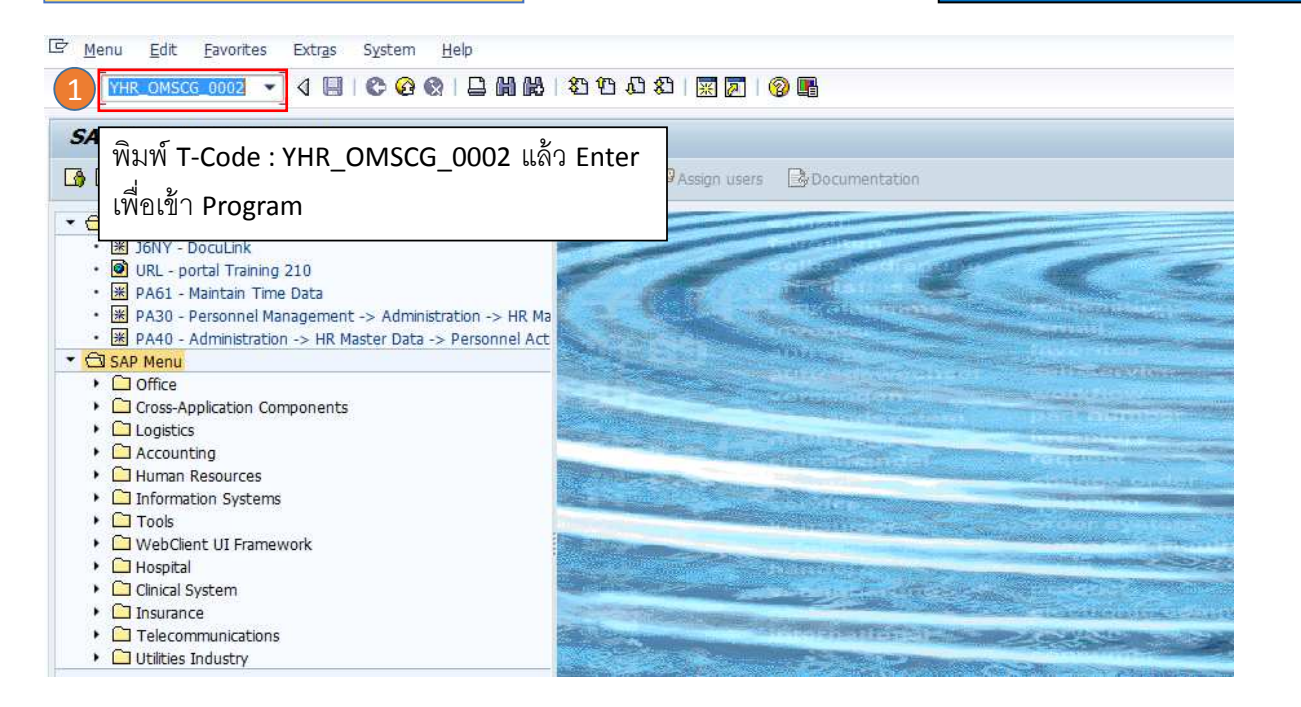

@ SCG 2014

Page 7

Internal use Only

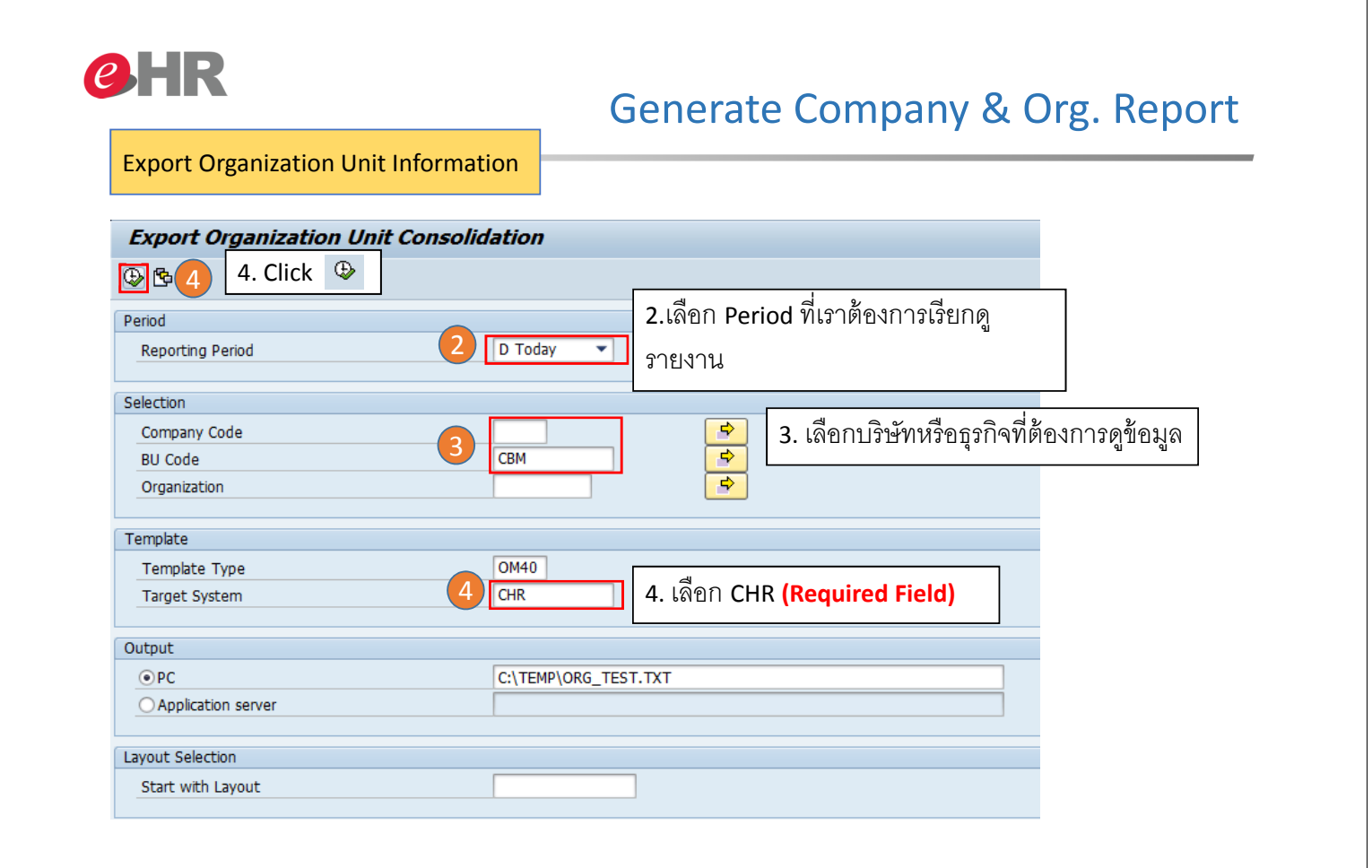

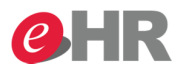

#### **Export Organization Unit Information**

| Export Organization Unit Consolidation                                                                                                    |                               |                    |                      |         |                        |                       |                       |              |              |                        |                            |
|----------------------------------------------------------------------------------------------------|-------------------------------|--------------------|----------------------|---------|------------------------|-----------------------|-----------------------|--------------|--------------|------------------------|----------------------------|
|                                                                                                    |                               |                    |                      |         |                        |                       |                       |              |              |                        |                            |
|                                                                                                    |                               |                    |                      |         |                        |                       |                       |              |              |                        |                            |
| Run Date:         25.10.2014<br>00.00.0000         Run Time:         13:29:35         User:         EMP08212           Total No. of records:         239<br>Total No. of completed records:         239<br>239         EMP08212           Total No. of error records:         0         0         0         0 |                               |                    |                      |         |                        |                       |                       |              |              |                        |                            |
| Desertment Code                                                                                                    |                               | Desertment         | (Eastable)           | Dereta  |                        | Desertment Level Code | Desertment Level News | Deletionshie | Company Code | Company New            | ana (Thai)                 |
| Department Code                                                                                                    | Department Description (Thai) | Department L       | escription (English) | Departn | nent ID of Parent Node | Department Level Code | Department Level Name | Solid Line   | Company Code | Company Nan            | ne (Inal)<br>ໜຶ່ນນທ໌ລ່ວດັດ |
| 434                                                                                                    | Test Organization 2           | Test Organiza      | tion 2               |         | 90000029               | 30                    | Division              | Solid Line   | 0120         | บริษัท เอสซีจี         | ชับบนต์ สาคัด              |
| 9000029                                                                                                    | เอสซ์ฉี ซีเบบด์               | เอสซีอี ซึ่งงานด์. | 1                    |         | 90000025               | 25                    | Company               | Solid Line   | 0120         | บริษัท เอสซีจี         | ชิเบบต์ ว่ากัด             |
| 90000131                                                                                                    | ฝ.วิศวกรรม                    | Engineering&       | Copy Text            |         | 90000029               | 30                    | Division              | Solid Line   | 0120         | บริษัท เอสซีจี         | ชิเมนต์ จำกัด              |
| 90000132                                                                                                    | วิจัยและนวัตกรรม              | วิจัยและนวัตกร     | Details              |         | 90000029               | 30                    | Division              | Solid Line   | 0120         | บริษัท เอสชีจี         | ชิเมนต์ จำกัด              |
| 90000133                                                                                                    | ฝ.การตลาด                     | Marketing Div      | Ortining Midth       |         | 90000029               | 30                    | Division              | Solid Line   | 0120         | บริษัท เอสซีจี         | ชีเมนต์ จำกัด              |
| 90000134                                                                                                    | ฝ.จัดหา                       | Procurement        | Optimize width       |         | 9000029                | 30                    | Division              | Solid Line   | 0120         | บริษัท เอสซีจี         | ชิเมนต์ จำกัด              |
| 90000135                                                                                                    | HR Operations                 | HR Operation       | <u>F</u> ind         |         | 9000029                | 30                    | Division              | Solid Line   | 0120         | บริษัท เอสชีจี         | ชิเมนต์ จำกัด              |
| 90000136                                                                                                    | SOD Office - Operations       | SOD - Cat          | Set Filter           | _       | 9000029                | 30                    | Division              | Solid Line   | 0120         | บริษัท เอสชีจี         | ชิเมนต์ จำกัด              |
| 90000137                                                                                                    | Technology                    | Tech 5             | Spreadsheet          |         | 9000029                | 30                    | Division              | Solid Line   | 0120         | บริษัท เอสชีจี         | ชีเมนต์ จำกัด              |
| 90000138                                                                                                    | IT - Housing                  | IT - Housing       |                      | hr      | 90000029               | 30                    | Division              | Solid Line   | 0120         | <u>บร</u> ิษัท เอสซีจี | ชิเมนต์ จำกัด              |
| 5.หากต้องการเปลี่ยนรูปแบบรายงานเป็น Excel ให้ Click ขวา<br>ที่บริเวณข้อมูลแล้วเลือก Spreadsheet                                                                                                    |                               |                    |                      |         |                        |                       |                       |              |              |                        |                            |

| @ SCG 2014 | Page 9 | Internal use Only |
|------------|--------|-------------------|
|            |        |                   |

# **e**HR

**Export Organization Unit Information** 

### Generate Company & Org. Report

| Formats:<br>Dexcel (in MHTML i<br>OpenOffice (in Op<br>Select from All Av<br>10 Excel (in Office 2<br>Always Use Selecte | Format)<br>penDocument Format 2.0)<br>alable Formats<br>1007 XLSX Format)<br>007 XLSX Format)<br>007 XLSX Format<br>007 XLSX Format | 6. เล1<br>7. เล็1<br>8. Cli<br>9. ตั้ง<br>10. ก | อก Select from all A<br>อก Excel Format<br>ck ♥<br>ชื่อไฟล์ตามที่ต้องกา:<br>ด SAVE เพื่อบันทึกข้า | vailable format<br>ใ<br>ขมูล |
|----------------------------------------------------------------------------------------------------|----------------------------------------------------------------------------------------------------|-------------------------------------------------|---------------------------------------------------------------------------------------------------|------------------------------|
| Save As<br>Save In:<br>Recent Places<br>Desktop                                                                          | I SAP GUI<br>Name<br>I BU & Company Report                                                                                          | Date modified     25/10/2557 13:07              | Type Size Microsoft Excel W                                                                       |                              |
| Computer<br>Computer<br>Network                                                                                          | File name:     9       Save as type:     Excel (*.XLSX)                                                                             | - 211                                           | 10 Save<br>Cancel                                                                                 |                              |

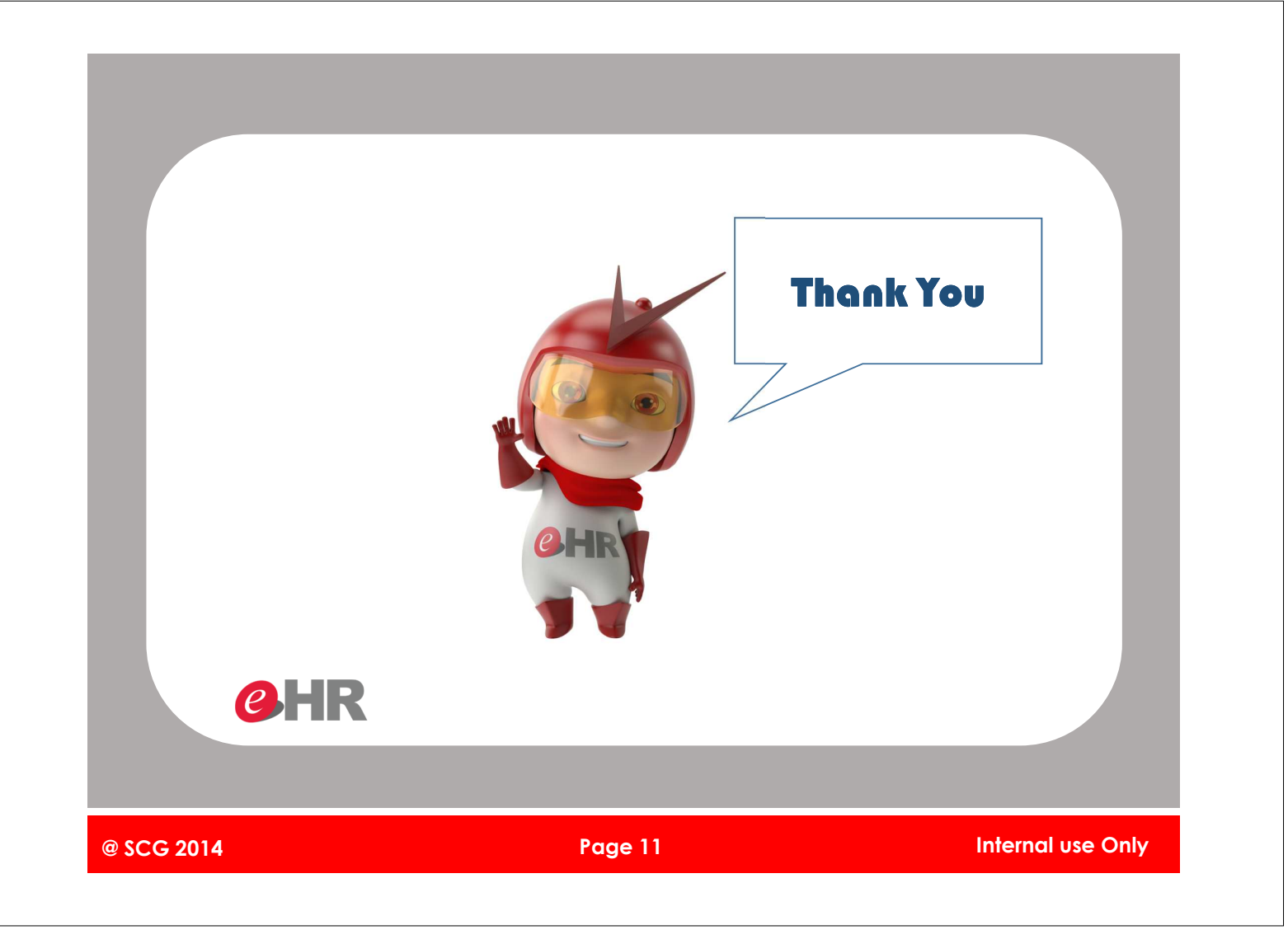